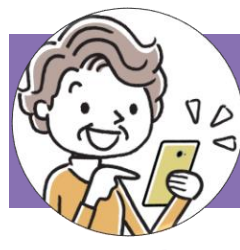

## 手順4:ビデオ通話を楽しむ

## あなたの操作

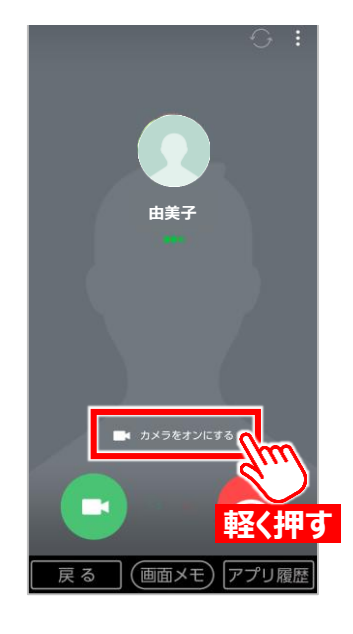

相手からビデオ通話を

かけてもらい、 「カメラを

オンにする]を軽く押しま

す。

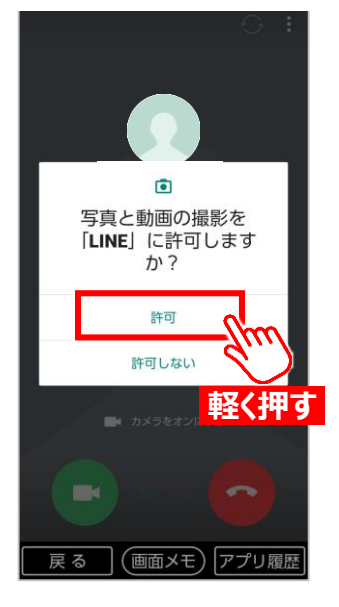

2 [許可]を軽く押します。

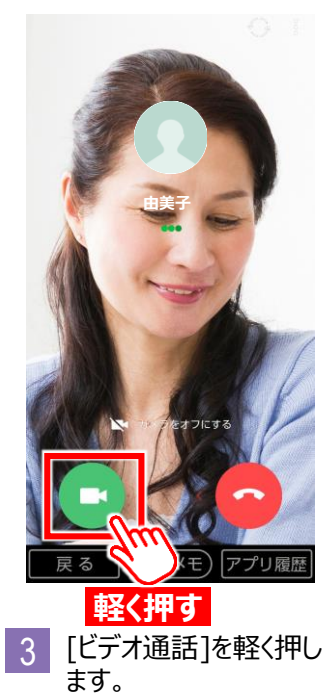

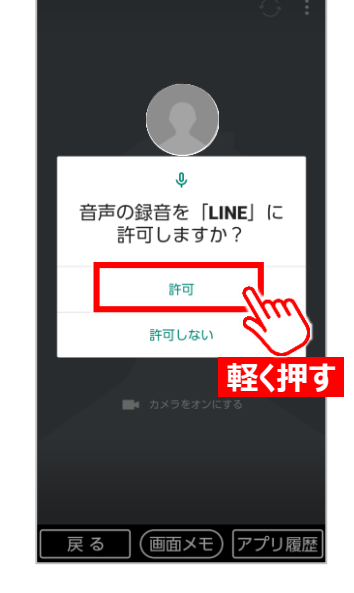

4 [許可]を軽く押します。

## <image><image>

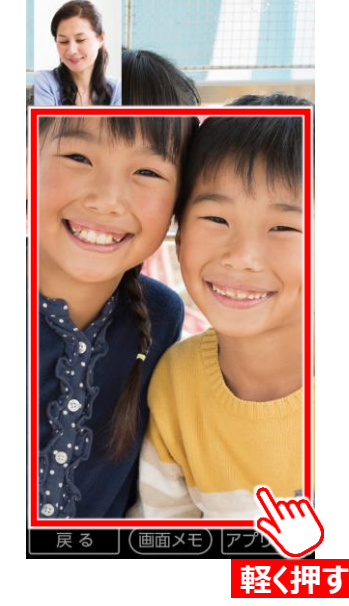

※[ビデオカメラ] が出 ない場合は、画面を軽 く押してください。

※「LINE」は、LINE株式会社の 商標または登録商標です。 ©LINE Corporation

※もし、自分自身の顔が 左上に表示されない場合 は、[ビデオカメラ]を軽く押し て、カメラをオンにしてください。

ビデオ通話が開始され

5

ます。

8